# 升級至CUAC 10.5或重新安裝TSP後,對未註冊 的CTI埠進行故障排除

## 目錄

簡介
必要條件
需求
採用元件
問題
解決方案1.檢驗CUAC配置並檢查安裝的TSP是否與正在使用的CUAC版本相容
解決方案2.刪除CUCM上的CTI埠,並將CUAC與CUCM同步
解決方案3.建立新的應用程式使用者
相關思科支援社群討論

#### 簡介

本文說明在升級到Cisco Unified Attendant Console(CUAC)10.5.2版本或重新安裝電話服務提供商 (TSP)後,當電腦電話整合(CTI)埠進入未知狀態或無狀態時的故障排除步驟。

#### 必要條件

### 需求

思科建議您瞭解以下主題:

- CUAC高級
- 思科整合通訊管理員
- CUAC TSP配置

### 採用元件

本文中的資訊係根據以下軟體和硬體版本:

- CUAC高級版10.5.2
- •思科整合通訊管理員10.5.2。

本文中的資訊是根據特定實驗室環境內的裝置所建立。文中使用到的所有裝置皆從已清除(預設))的組態來啟動。如果您的網路正在作用,請確保您已瞭解任何指令可能造成的影響。

### 問題

將CUAC從較早版本的軟體升級到10.5.2後,CTI埠將進入未知/無狀態

| GD7A285FC100001 | ASD-005056AD2BBA-001C0001-00000000000000000000000000000  | <u>Default</u> | SCCP | Unknown | Unknown |
|-----------------|----------------------------------------------------------|----------------|------|---------|---------|
| GD7A285FC100002 | ASD-005056AD2BBA-00100002-00000000000000000000000002002  | <u>Default</u> | SCCP | Unknown | Unknown |
| GD7A285FC100003 | ASD-005056AD2BBA-001C0003-000000000000000000000000000000 | <u>Default</u> | SCCP | Unknown | Unknown |
| GD7A285FC100004 | ASD-005056AD2BBA-001C0004-00000C0000000000000000000004   | <u>Default</u> | SCCP | Unknown | Unknown |
| GD7A285FC100005 | ASD-005056AD2BBA-001C0005-00000C0000000000000000000000   | <u>Default</u> | SCCP | Unknown | Unknown |
| CD743955C100005 | ACD ODEDECADORDA DOLODOOC 000000000000000000000000       | Default        | CCCD | Unknown | Hoknown |

**附註**:為了排除故障,必須執行這些步驟。如果通過任何步驟即可解決問題,則無需進一步步 驟。

## 解決方案1.檢驗CUAC配置並檢查安裝的TSP是否與正在使用的 CUAC版本相容

### 1. 導航至CUAC Administration page > Engineering > CUCM Connectivity。

| R.                       |                             |                |           |
|--------------------------|-----------------------------|----------------|-----------|
| ning                     |                             |                |           |
| Both servers are pointin | g to same CUCM information. |                |           |
|                          |                             |                |           |
| erver Details            | Connectivity                |                |           |
|                          | CUCM name or IP:*           | 10.106.112.187 |           |
|                          | CUCM port**                 | 443            | (0-65535) |
| CUACSUB                  | coor porc.                  |                |           |
|                          | Username:*                  | cuacnewpub     |           |
| 2 CUACSUB                | Username:*<br>Password:*    | cuacnewpub     |           |

2.驗證CUCM資訊和應用程式使用者憑據是否正確。按一下測試連線並驗證連線。

3.按一下開始> Cisco TSPx64 configuration > Configure。

4.在「常規」頁籤中驗證版本資訊,如下圖所示。

| Cisco Unified Communications | Manager TSP : CiscoTSP001.tsp    | × |
|------------------------------|----------------------------------|---|
| General User CTI Manager     | Security Trace Advanced Language |   |
| - Version Information-       |                                  | _ |
| Version:                     | 10.5(2.5)                        |   |
| Ul Version:                  | 10.5(2.5)                        |   |
| Of Version.                  | 10.0(2.0)                        |   |

5.如果該TSP與CUCM版本不匹配,請從控制面板中解除安裝。

6.安裝正確版本的TSP。 導航至CUCM Pub >Cisco Unified CM Administration page>Application > Plugin點選Find。根據CUAC伺服器Windows OS位大小下載並移動32位或64位客戶端的設定。

| Download | Cisco TAPI 32-bit Client |
|----------|--------------------------|
| Download | Cisco TAPI 64-bit Client |

7.按兩下並安裝TSP。

8.在安裝TSP期間輸入正確的值。驗證輸入的應用程式使用者憑據是否與在CUCM上建立的應用程 式使用者憑據匹配。

9.在TSP安裝完成後,重新啟動CUAC伺服器。

10.檢查伺服器恢復聯機後是否註冊了CTI埠。

## 解決方案2.刪除CUCM上的CTI埠,並將CUAC與CUCM同步

1.導航至CUCM Administration page > Device > Phones。刪除之前為CUAC同步的所有CTI埠。

2.導航到CUAC Administration頁>系統配置>與CUCM同步。按一下Synchronize with CUCM頁籤。

| Engineering | • | System Configuration | • | User Configuration | • | Bulk Administration | - | Help | • |  |
|-------------|---|----------------------|---|--------------------|---|---------------------|---|------|---|--|
|             |   |                      |   |                    |   |                     |   |      |   |  |

Synchronize with CUCM

| Device DN                                                                                                    | Device Type                                                                                                    | Queue Device Group                                                                                                    |
|----------------------------------------------------------------------------------------------------|----------------------------------------------------------------------------------------------------|----------------------------------------------------------------------------------------------------|
| 5010                                                                                                    | CTI Port                                                                                                    | Bangalore                                                                                                    |
| 5011                                                                                                    | CTI Port                                                                                                    | Bangalore                                                                                                    |
| 5012                                                                                                    | CTI Port                                                                                                    | Bangalore                                                                                                    |
| 5013                                                                                                    | CTI Port                                                                                                    | Bangalore                                                                                                    |
| 5014                                                                                                    | CTI Port                                                                                                    | Bangalore                                                                                                    |
| 5015                                                                                                    | CTI Port                                                                                                    | Bangalore                                                                                                    |
| 5016                                                                                                    | CTI Port                                                                                                    | Bangalore                                                                                                    |
| 5017                                                                                                    | CTI Port                                                                                                    | Bangalore                                                                                                    |
| 5018                                                                                                    | CTI Port                                                                                                    | Bangalore                                                                                                    |
|                                                                                                    | CTI D-+                                                                                                    | Bangaloro                                                                                                    |
| Park Devices                                                                                                    |                                                                                                    | panyaiore                                                                                                    |
| Park Devices<br>Device DN                                                                                                    | Device Type                                                                                                    | Queue Device Group                                                                                                    |
| Park Devices<br>Device DN<br>5020                                                                                                    | CTI Port CTI Port CTI Port                                                                                                    | Queue Device Group<br>Bangalore                                                                                                    |
| Boile           Park Devices           Device DN           5020           5021                                                                                                    | CTI Port CTI Port CTI Port CTI Port                                                                                                    | Queue Device Group<br>Bangalore<br>Bangalore                                                                                                    |
| Devices           Device DN           5020           5021           5022                                                                                                    | CTI Port CTI Port CTI Port CTI Port CTI Port CTI Port CTI Port                                                                                                    | Queue Device Group           Bangalore           Bangalore           Bangalore           Bangalore                                                                                                    |
| Devices           Device DN           5020           5021           5022           5023                                                                                                | CTI Port CTI Port CTI Port CTI Port CTI Port CTI Port CTI Port CTI Port                                                                                                    | Queue Device Group           Bangalore           Bangalore           Bangalore           Bangalore           Bangalore           Bangalore                                                                                                    |
| S019           Park Devices           Device DN           5020           5021           5022           5023           5023           5024                                              | CTI Port CTI Port CTI Port CTI Port CTI Port CTI Port CTI Port CTI Port CTI Port CTI Port                                                                                                    | Queue Device Group           Bangalore           Bangalore           Bangalore           Bangalore           Bangalore           Bangalore           Bangalore           Bangalore           Bangalore           Bangalore                                                                                                    |
| S019           Park Devices           Device DN           5020           5021           5022           5023           5024           5025                                              | CTI Port CTI Port CTI Port CTI Port CTI Port CTI Port CTI Port CTI Port CTI Port CTI Port CTI Port CTI Port                                                                                                    | Queue Device Group           Bangalore           Bangalore           Bangalore           Bangalore           Bangalore           Bangalore           Bangalore           Bangalore           Bangalore           Bangalore           Bangalore           Bangalore           Bangalore                                                                                                    |
| S019           Park Devices           Device DN           5020           5021           5022           5023           5024           5025           5026                               | CTI Port CTI Port CTI Port CTI Port CTI Port CTI Port CTI Port CTI Port CTI Port CTI Port CTI Port CTI Port CTI Port CTI Port CTI Port                                                                                                    | Queue Device Group           Bangalore           Bangalore                                                             |
| S019           Park Devices           Device DN           5020           5021           5022           5023           5024           5025           5026           5026                | Device Type           CTI Port           CTI Port | Queue Device Group       Bangalore       Bangalore       Bangalore       Bangalore       Bangalore       Bangalore       Bangalore       Bangalore       Bangalore       Bangalore       Bangalore       Bangalore       Bangalore       Bangalore       Bangalore       Bangalore       Bangalore       Bangalore                                                                                             |
| S019           Park Devices           Device DN           5020           5021           5022           5023           5024           5025           5026           5027           5028 | Device Type         CTI Port         CTI Port                    | Queue Device Group           Bangalore           Bangalore |

- Synchronize with CUCM CUCM Sync Report

## 3.按一下「CUCM同步報告」以驗證同步。

### 4.驗證同步是否完成。

| JCM Sync Report       |                       |              |                      |           |                     |                  |  |
|-----------------------|-----------------------|--------------|----------------------|-----------|---------------------|------------------|--|
| CUCM Sync Report      |                       |              |                      |           |                     |                  |  |
| Sync Status           |                       |              |                      |           |                     |                  |  |
| Status:               | Completed             |              | Started at           | :         | 2015-06-29          | 12:03:01         |  |
|                       |                       |              | Ended at:            |           | 2015-06-29 12:05:10 |                  |  |
| CUCM Connectior       | Validation            |              |                      |           |                     |                  |  |
| User Name             |                       | Se           | erver Name           | Status    | Error Code          | Error Descriptio |  |
| cuacnewpub            |                       | Cl           | JACPUB               | Completed |                     |                  |  |
| cuacsub               |                       | Cl           | JACSUB               | Completed |                     |                  |  |
| Bangalore Device Sync | 9c9460a4-9            | 2d8-324e-850 | 4-ba82a5ca691c       | Completed |                     |                  |  |
| Server Name           | Queue Device<br>Group | Device DM    | Device Type          | Status    | Error Code          | Error Descriptio |  |
| CUACPUB               | Bangalore             | 5000         | Queue Location       | Completed |                     |                  |  |
| CUACPUB               | Bangalore             | 5001         | CT Gateway<br>Device | Completed |                     |                  |  |
| CUACPUB               | Bangalore             | 5002         | CT Gateway<br>Device | Completed |                     |                  |  |
| CUACPUB               | Bangalore             | 5003         | CT Gateway<br>Device | Completed |                     |                  |  |
| CUACPUB               | Bangalore             | 5004         | CT Gateway           | Completed |                     |                  |  |

5.同步完成後,驗證CUCM上CTI埠的狀態。

## 解決方案3.建立新的應用程式使用者

- 1. 導航到CUCM Administration page > User management。
- 2. 選擇CUAC中使用的應用程式使用者,按一下複製選項,該選項將建立一個新的應用程式使用者,並將舊詳細資訊攜帶給新使用者。
- 重新命名此使用者並更改其密碼(請確保使用的使用者名稱和密碼與原始應用程式使用者不同)。
- 4. 按一下「Save」。
- 5. 在CUCM中複製後,角色和許可權將傳送給此新應用程式使用者。
- 6. 刪除舊應用程式使用者。
- 7. 導航至CUAC Administration page > Engineering > CUCM Connectivity,將使用者名稱和密 碼更改為以上步驟中建立的新應用程式使用者。
- 8. 導航到CUAC server > TSP configuration > User Tab > , 然後相應地更改使用者名稱和密碼 , 然後按一下OK。

| Cisco Unified Communications Manager TSP : CiscoTSP001.tsp | ×     |  |  |  |  |  |
|------------------------------------------------------------|-------|--|--|--|--|--|
| General User CTI Manager Security Trace Advanced Language  |       |  |  |  |  |  |
| Account Information                                        |       |  |  |  |  |  |
| Specify the account to connect to CTI Services             |       |  |  |  |  |  |
| 🔿 Use Single Sign On                                       |       |  |  |  |  |  |
| Use the following credentials                              |       |  |  |  |  |  |
| User Name: cuacnewpub                                      |       |  |  |  |  |  |
| Password:                                                  |       |  |  |  |  |  |
| Verify Password:                                           |       |  |  |  |  |  |
|                                                            |       |  |  |  |  |  |
|                                                            |       |  |  |  |  |  |
|                                                            |       |  |  |  |  |  |
|                                                            |       |  |  |  |  |  |
|                                                            |       |  |  |  |  |  |
|                                                            |       |  |  |  |  |  |
|                                                            |       |  |  |  |  |  |
|                                                            |       |  |  |  |  |  |
| OK C                                                       | ancel |  |  |  |  |  |

9.重新啟動CUAC伺服器一次,以重新初始化CT連結。